# บริษัทหลักทรัพย์ ฟิลลิป (ประเทศไทย) จำกัด (มหาชน) PHILLIP SECURITIES (THAILAND) PUBLIC COMPANY LIMITED

## การสมัครใช้บริการหักบัญชีอัตโนมัติ ATS ผ่านเครื่อง ATM

ท่านสามารถใช้บริการ Direct Debit โดยการสมัครหักบัญชีอัตโนมัติ ATS ผ่านเครื่อง ATM ที่ช่วยอำนวยความสะดวกและรวดเร็วแก่ท่าน ธนาคารที่ให้บริการร่วมกับบริษัทฯ มี 8 ธนาคาร ดังนี้==>ธ.กรุงศรีอยุธยา, ธ.กรุงเทพ, ธ.กสิกรไทย, ธ.กรุงไทย, ธ.ธนชาต, ธ.ไทยพาณิชย์, ธ.ทหารไทย และ ธ.ยูโอบี โดยท่านสามารถใช้บริการดังกล่าวได้ทุกวัน ี้ผ่านตู้ ATM ตั้งแต่เวลา 06.00 – 22.00 น.

เมื่อท่านนำส่งหลักฐานใบบันทึกรายการสมัครหักบัญชี นำส่งให้ทางบริษัทฯที่ == >ฝ่ายเปิดบัญชี E-mail: creditcontrol mailing@phillip.co.th ท่านจะได้รับการอนุมัติใช้บริการ ATS ภายใน 1 วันทำการถัดไป โปรดอ่านรายละเอียดและขั้นตอนการสมัคร ดังนี้ :

## ธนาคารกรุงไทย

- กรุณาใส่รหัสของบัตร ATM "XXXX" 1.
- เงินด่วนเอทีเอ็ม / ATM FAST CASH กด "บริการอื่นๆ"
- โปรดเลือกประเภทบริการ "บริการอื่นๆ" 3.
- โปรดเลือกประเภทบริการ "สมัครบริการหักบัญชี"
- 5. โปรดอ่านเงื่อนไขและข้อตกลงการใช้บริการหักบัญชีอัตโนมัติ กด "ระบุรหัสบริษัท" กด "5534"
- 6. โปรดระบุ Reference No.1# "เลขที่บัญชีซื้อขาย หลักทรัพย์" 5 หลัก จากนั้นป้อน "จุด" (.) คั่นระหว่าง Ref.1 และ Ref.2
- โปรดระบุ ReferenceNo.2 "หมายเลขบัตรประชาชน" 13หลัก กด "ถูกต้อง"
- โปรดยืนยันการทำรายการของท่าน กด "ตกลง"
- 9. รับบัตรคืน และรับใบบันทึกการทำรายการเพื่อเป็นหลักฐาน เสร็จสิ้นขั้นตอน

#### ธนาคารกรุงศรีอยุธยา

- กรุณาใส่รหัสของบัตร ATM "XXXX" 1.
- กรุณาเลือกรายการ "สมัคร/เปลี่ยนแปลงบริการ" 2.
- กรุณาเลือกรายการ "บริการหักบัญชีอัตโนมัติ" 3.
- เลือกรายการจากบัญชี "ออมทรัพย์" หรือ "กระแสรายวัน" 4.
- กรุณาระบุเลขที่บัญชีบริษัท "0071579941"กด "ถูกต้อง" 5
- โปรดอ่านเงื่อนไขข้อตกลงการให้บริการ กด "ตกลง"
- ระบุหมายเลขอ้างอิง 1# "เลขที่บัญชีชื้อขายหลักทรัพย์" 5 หลัก กด "ถูกต้อง"
- 8. ระบุหมายเลขอ้างอิง 2 # "หมายเลขบัตรประชาชน"13 หลัก กด "ถูกต้อง"
- รับบัตรคืน และรับใบบันทึกการทำรายการเพื่อเป็นหลักฐาน เสร็จสิ้นขั้นตอน

การกดหมายเลขอ้างอิง \*\*\*Reference .No# "เลขที่บัญชีซื้อขายหลักทรัพย์" 5 หลัก กรณีหมายเลขบัญชีซื้อขายหลักทรัพย์ของลูกค้ามีตัวอักษรนำหน้า **เช่น** "A0000" กดเฉพาะตัวเลข 4 หลัก เท่านั้น == > "0000"

## ธนาคารกรุงเทพ

- 1. เลือก "สมัครบริการ" หลังจากกดรหัสและเลือกภาษาแล้ว
- เลือก "บริการหักบัณชีอัตโนมัติ"
- 3. หน้าจอแสดงเงื่อนไขการใช้บริการให้ลูกค้ายอมรับ กด"ตกลง"
- 4. เลือกประเภทบัญชีที่ท่านจะใช้บริการ "บัญชีสะสมทรัพย์" หรือ "บัญชีกระแสรายวัน"
- 5. เลือกรายการ "สมัครด้วยรหัสบริษัท 5 หลัก"
- ระบุ "รหัสบริษัท 5 หลัก "50234" กด "ถูกต้อง"
- 7. หน้าจอให้ระบุ Reference No.1 "หมายเลขบัตรประชาชน" 13 หลัก กด "ถูกต้อง"
- 8. ระบุ Reference No.2 "เลขที่บัญชีซื้อขายหลักทรัพย์" 5 หลัก กด "ถูกต้อง"
- 9. หน้าจอสรุปการทำรายการเพื่อให้ลูกค้ายืนยัน/ยกเลิก กด "ยืนยัน"
- 10. รับบัตรคืน และรับใบบันทึกการทำรายการเพื่อเป็นหลักฐาน เสร็จสิ้นขั้นตอน

## ธนาคารกสิกรไทย

- 1. กรุณาใส่รหัสของบัตร ATM "XXXX"
- 2. เลือกทำรายการ "อื่นๆ / บริการหักบัญชีอัตโนมัติ"
- 3. เลือกทำรายการ "สมัครบริการหักบัญชีอัตโนมัติ"
- 4. เลือกหักจากบัญชี "ออมทรัพย์" หรือ "กระแสรายวัน"
- 5. กดรหัสบริษัท (Company ID 5หลัก) **"50234"** กด **"รหัสบริษัทถูกต้อง"**
- 6. ระบุหมายเลขอ้างอิง 1# "เลขที่บัญชีซื้อขายหลักทรัพย์" 5 หลัก กด "ถูกต้อง"
- 7. ระบุหมายเลขอ้างอิง 2 # "หมายเลขบัตรประชาชน" 13 หลัก กด "ถูกต้อง"
- 8. โปรดอ่านเงื่อนไขและข้อตกลงการใช้บริการหักบัญชีอัตโนมัติ"ยืนยันการทำรายการ"
- 9. รับบัตรคืน และรับใบบันทึกการทำรายการเพื่อเป็นหลักฐาน เสร็จสิ้นขั้นตอน

## ธนาคารยุโอบี

- 1. สอดบัตร ATM และใส่รหัส "XXXX"
- 2. เลือกประเภทรายการ "บริการอื่น ๆ"
- 3. เลือกรายการ "สมัครใช้บริการ"
- 4. เลือกรายการ "สมัครบริการหักบัญชีอัตโนมัติ"
- 5. กดรหัสบริษัท "30020" กด "ถูกต้อง"
- 6. กดรหัส Ref No.1 "เลขที่บัญชีซื้อขายหลักทรัพย์" 5หลัก
- 7. กดรหัส Ref No.2 "หมายเลขบัตรประชาชน" 13 หลัก
- 8. ยืนยันการทำรายการ "ถูกต้อง"
- 9. โปรดอ่านเงื่อนไขและข้อตกลงการใช้บริการหักบัญชีอัตโนมัติกด "ยอมรับ"
- 10. รับบัตรคืน และรับใบบันทึกการทำรายการเพื่อเป็นหลักฐาน เสร็จสิ้นขั้นตอน

#### ธนาคารไทยพาณิชย์

SCB

- 1. ใส่รหัสบัตร ATM "XXXX" กดปุ่ม "ยืนยัน /OK" เลือกรายการ "อื่นๆ"
- เลือกรายการ "สมัครบริการ/ตรวจสอบข้อมูลเครดิต (NXB)" 2.

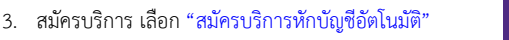

- สมัครบริการหักบัญชีอัตโนมัติโดยหักจากบัญชี "ออมทรัพย์"หรือ "กระแสรายวัน"
- 5. เลือกบริษัทที่ต้องการหักบัญชี กด Company Code "9009" กด "ถูกต้อง"
- กดหมายเลขอ้างอิง Ref#No.1 "เลขที่บัญชีชื้อขายหลักทรัพย์" 5หลัก กด "ถูกต้อง"
- 7. กดหมายเลขอ้างอิง Ref#No.2"หมายเลขบัตรประชาชน"13หลัก กด "ถูกต้อง"
- 8. อ่านข้อตกลง กด"ยืนยัน"
- 9. รับบัตรคืน และรับใบบันทึกการทำรายการเพื่อเป็นหลักฐาน เสร็จสิ้นขั้นตอน

#### ธนาคารทหารไทยธนชาต

- 1. ใส่รหัสของบัตร ATM "XXXX"
- 2. เลือก "ถามยอด/อื่นๆ"
- 3. เลือก "บริการสมัครหักบัญชีอัตโนมัติ"
- 4. เลือก "สมัครบริการหักบัญชีอัตโนมัติ"
- อ่านข้อตกลงและเงื่อนไขในการสมัคร และเลือก "ยืนยัน"
- 6. เลือก "บัญชีออมทรัพย์" เลือก "หลักทรัพย์/ กองทุน"
- ระบุรหัสบริษัท "0476" เลือก "ถูกต้อง"
- 8. ระบุ Ref No.1 "เลขที่บัญชีซื้อขายหลักทรัพย์" 5 หลัก
- 9. ระบุ Ref No.2 "หมายเลขบัตรประชาชน"13 หลัก กด"ยืนยัน"การทำรายการ
- 10. รับบัตรคืน และรับใบบันทึกการทำรายการเพื่อเป็นหลักฐาน เสร็จสิ้นขั้นตอน

หากท่านประสงค์สอบถามข้อมูลโปรดติดต่อได้ที่ : ผู้แนะนำการลงทุน / ฝ่าย POEMS บริษัทหลักทรัพย์ฟิลลิป (ประเทศไทย) จำกัด (มหาชน) เลขที่ 849 อาคารวรวัฒน์ ชั้น 15 ถ.สีลม แขวงสีลม เขตบางรัก กรุงเทพฯ 10500 Call Center : 02 63 53 123 E-mail: poems@phillip.co.th

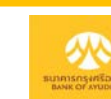

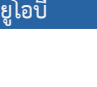

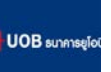

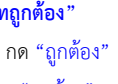

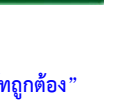

angkok Ba

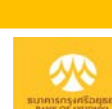

(สู่) ธนาการกรุงโท